# 「操作ログ」 マニュアル

# Joruri CMS 2020

サイトブリッジ株式会社 2022年7月22日

# 目次

| [1]操作ログ            | 1 |
|--------------------|---|
| 1-1 操作ログへのアクセス     | 1 |
| 1-2 操作ログ一覧画面       | 1 |
| 1-3 ログ検索・CSV 出力・削除 | 2 |
| 1-4 ログの表示          | 3 |
| 1-5 詳細画面           | 4 |

# [1]操作ログ

操作ログでは、サイト内でユーザーがどのような処理を行ったかを確認できます。

ユーザーID や期間で絞り込むこともできます。

#### 1-1 操作ログへのアクセス

#### 管理画面の上部メニュー「ログ」をクリックします。

操作ログ一覧が表示されます。

| Joruri CMS                                              |          |                  |                       |               | プ       | レビュー   公開画面 | 秘書広報課 サイト管理者 (admin) | じょうるり市 > | ログアウト        |
|---------------------------------------------------------|----------|------------------|-----------------------|---------------|---------|-------------|----------------------|----------|--------------|
| CMS 🔻                                                   | コンテンツ    | ディレクトリ           | テンプレー                 | トサイト          | ユーザー ログ |             |                      |          |              |
| 操作ログ                                                    | 操作ログ     | プロセスログ           |                       |               |         |             |                      |          |              |
| 操作ログ                                                    | 操作口      | グー覧              |                       |               |         |             |                      |          |              |
| - 2022年 (2961)<br>+ 7月 (154)<br>+ 6月 (55)<br>+ 5月 (421) | ユーザー<br> | ID 操作            | *                     | -ワ-ド          | 期間      | ~           | 検索 リセット I CSV出力      | 削除       |              |
| + 4月 (1406)                                             | 全3452件中  | っ、1~100件を表示      |                       |               |         | 1           |                      |          |              |
| + 3月 (77)                                               | ID       | 操作日時             | ユーザ <mark>ー</mark> ID | ユーザー名         | コンセプト   | コンテンツ       | · アイテム               | 操作       | IPアドレス       |
| + 2月(17)<br>+ 1月(831)                                   | 9902     | 2022-07-22 15:08 | admin                 | <u>サイト管理者</u> | ルート     |             | 固定ページ(免責事項)          | 複製       | 118.22.54.48 |
| - 2021年 (491)                                           | 9901     | 2022-07-22 14:59 | admin                 | <u>サイト管理者</u> |         |             | サイト設定 (#18)          | 更新       | 118.22.54.48 |
| + 12月 (33)<br>+ 11月 (23)                                | 9900     | 2022-07-22 14:48 | admin                 | サイト管理者        |         |             | サイト設定 (#18)          | 更新       | 118.22.54.48 |

# 1-2 操作ログ一覧画面

| <b>Joruri</b> CMS                     |         |         |                  |                       |                | プレビュー I | 公開画面   秘書広報調 | 果 サイト管理者(admin) ( | じょうるり市 > | ログアウト        |
|---------------------------------------|---------|---------|------------------|-----------------------|----------------|---------|--------------|-------------------|----------|--------------|
| CMS                                   | -       | コンテンツ   | ノ ディレクトリ         | テンプレート                | サイト ユ-         | -ザー ログ  |              |                   |          |              |
| 操作ログ<br>「1]                           | <b></b> | 撮作ログ    | プロセスログ           |                       |                |         |              |                   |          |              |
| ↓ ↓ ↓ ↓ ↓ ↓ ↓ ↓ ↓ ↓ ↓ ↓ ↓ ↓ ↓ ↓ ↓ ↓ ↓ |         | 操作口     | グ一覧              |                       |                |         |              |                   |          |              |
| - 2022年 (2961)<br>+ 7月 (154)          | [2]     | ユーザー    | ID 操作            |                       | ワード            | 期間      |              |                   |          |              |
| + 6月 (55)<br>+ 5日 (421)               |         |         |                  | <b>v</b>              |                | ~       | 検索           | リセットICSV出力        | 削除       |              |
| + 4月 (1406)                           | 121     | 全3452件中 | 中、1~100件を表示      |                       |                | 1       |              |                   |          | -            |
| + 3月(77)                              | 12-     | ID      | 操作日時             | ユーザ <mark>ー</mark> ID | ユーザー名          | コンセプト   | コンテンツ        | アイテム              | 操作       | IPアドレス       |
| + 1月 (831)                            |         | 9902    | 2022-07-22 15:08 | admin                 | サイト管理者         | ルート     |              | 固定ページ(免責事項)       | 複製       | 118.22.54.48 |
| - 2021年 (491)                         |         | 9901    | 2022-07-22 14:59 | admin                 | サイト管理者         |         |              | サイト設定 (#18)       | 更新       | 118.22.54.48 |
| + 12月 (33)<br>+ 11月 (23)              |         | 9900    | 2022-07-22 14:48 | admin                 | サイト管理者         |         |              | サイト設定 (#18)       | 更新       | 118.22.54.48 |
| + 10月 (49)                            |         | 9899    | 2022-07-22 14:40 | admin                 | サイト管理者         |         |              | サイト設定 (#18)       | 更新       | 118.22.54.48 |
| + 9月 (54)                             |         | 9898    | 2022-07-22 14:04 | admin                 | サイト管理者         |         |              | サイト設定 (#18)       | 更新       | 118.22.54.48 |
| + 0月 (93)<br>+ 7月 (19)                |         | 9897    | 2022-07-22 13:29 | admin                 | サイト管理者         |         |              |                   | ログイン     | 118.22.54.48 |
| + 6月 (220)                            |         | 9896    | 2022-07-22 13:15 | admin                 | <u> サイト管理者</u> | カレンダー   | カレンダー        | ピース (day)         | 作成       | 118.22.54.48 |

| [1]年・月別リンク | 年・月ごとに絞り込んで操作ログを表示します。      |
|------------|-----------------------------|
| [2]ログ検索    | 条件を入力して検索を行えます。CSV 出力も可能です。 |
| [3]操作ログ    | 最新の操作ログが表示されます。             |

# 1-3 ログ検索・CSV 出力・削除

| [1]    | [2] | [3]           | [4] |   |     |      |       |     |
|--------|-----|---------------|-----|---|-----|------|-------|-----|
| ユーザーID | 操作  | <b>キー</b> ワード | 期間  |   | [5] | [6]  | [7]   | [8] |
|        | V   |               |     | ~ | 検索  | リセット | csv出力 | 削除  |
|        |     |               |     |   |     |      |       |     |

| [1]ユーザーID | 検索対象のユーザーID を入力します。                                                                                     |
|-----------|----------------------------------------------------------------------------------------------------|
| [2]操作     | 「作成」「更新」「削除」「複製」「承認」「公開」「公開終了」「期限切れ」「ごみ箱へ移動」<br>「ごみ箱から復元」「履歴復元」「ログイン」「ログアウト」から選択できます。                   |
| [3]キーワード  | 操作アイテムに含まれる単語を入力します。                                                                                    |
| [4]期間     | 検索対象の期間を入力します。<br>入力エリアをクリックするとカレンダーが表示されますので、期間の開始日と終了日<br>をクリックして指定します。                               |
| [5]検索     | 検索対象の入力後、[検索]ボタンをクリックすると、検索結果が検索フォーム下に表<br>示されます。                                                       |
| [6]リセット   | 検索対象に入力した情報がリセットされます。また一覧も最新の表示に切り替わり<br>ます。                                                            |
| [7]CSV 出力 | 表示中のログを CSV 形式で保存します。[CSV 出力]ボタンをクリックすると、<br>「CSV を出力します。件数が多いと処理に時間がかかることがあります。」と確認す<br>るダイアログが表示されます。 |
| [8]削除     | 表示中のログを削除します。[削除]ボタンをクリックすると、「表示中のログを削除してよろしいですか?2 ページ目以降のログも削除されます。」と確認するダイアログが表示されます。                 |
|           | ※削除が完了すると、元に戻すことができませんので十分ご注意ください。                                                                      |

### 1-4 ログの表示

| [1]  | [2]<br><sub>件を表示</sub> | [3]                   | [4]    | [5]   | [6]   | [7]          | [8]  | [9]          |
|------|------------------------|-----------------------|--------|-------|-------|--------------|------|--------------|
| ID   | 操作日時                   | ユーザ <mark>ー</mark> ID | ユーザー名  | コンセプト | コンテンツ | アイテム         | 操作   | IPアドレス       |
| 9902 | 2022-07-22 15:08       | admin                 | サイト管理者 | ルート   |       | 固定ページ(免責事項)  | 複製   | 118.22.54.48 |
| 9901 | 2022-07-22 14:59       | admin                 | サイト管理者 |       |       | サイト設定 (#18)  | 更新   | 118.22.54.48 |
| 9900 | 2022-07-22 14:48       | admin                 | サイト管理者 |       |       | サイト設定 (#18)  | 更新   | 118.22.54.48 |
| 9899 | 2022-07-22 14:40       | admin                 | サイト管理者 |       |       | サイト設定 (#18)  | 更新   | 118.22.54.48 |
| 9898 | 2022-07-22 14:04       | admin                 | サイト管理者 |       |       | サイト設定 (#18)  | 更新   | 118.22.54.48 |
| 9897 | 2022-07-22 13:29       | admin                 | サイト管理者 |       |       |              | ログイン | 118.22.54.48 |
| 9896 | 2022-07-22 13:15       | admin                 | サイト管理者 | カレンダー | カレンダー | ピース (day)    | 作成   | 118.22.54.48 |
| 9895 | 2022-07-22 13:14       | admin                 | サイト管理者 | カレンダー | カレンダー | ピース (月別リンク2) | 削除   | 118.22.54.48 |
| 9894 | 2022-07-22 13:14       | admin                 | サイト管理者 | カレンダー | カレンダー | ピース (月別リンク2) | 公開終了 | 118.22.54.48 |
| 9893 | 2022-07-22 13:14       | admin                 | サイト管理者 | カレンダー | カレンダー | ピース (月別リンク2) | 更新   | 118.22.54.48 |
| 9892 | 2022-07-22 13:13       | admin                 | サイト管理者 | カレンダー | カレンダー | ピース (月別リンク)  | 複製   | 118.22.54.48 |

| [1] ID     | 管理画面で管理する ID が表示されています。                             |
|------------|-----------------------------------------------------|
| [2]操作日時    | 該当ログの操作日時を表示しています。                                  |
| [3]ユーザーID  | 操作を行ったユーザーID を表示しています。                              |
| [4]ユーザー名   | 操作を行ったユーザー名を表示しています。テキストリンクをクリックすると詳細画<br>面が表示されます。 |
| [5]コンセプト   | ユーザーが操作したコンセプトを表示しています。                             |
| [6]コンテンツ   | ユーザーが操作したコンテンツを表示しています。                             |
| [7]アイテム    | ユーザーが操作したアイテムを表示しています。                              |
| [8]操作      | ユーザーが行った操作を表示しています。                                 |
| [9]IP アドレス | 該当ログがどの IP アドレスより操作されたか表示しています。                     |

#### 1-5 詳細画面

#### (1) ユーザー名をクリックします。

| Joruri CMS                                              |          |                           |        |               | プレビュー   公開画 | 面   秘書広報課 サ | イト管理者(admin)        | じょうるり市 🗸  | ログアウト        |
|---------------------------------------------------------|----------|---------------------------|--------|---------------|-------------|-------------|---------------------|-----------|--------------|
| CMS -                                                   | コンテンツ    | ディレクトリ                    | テンプレート | 、 サイト         | ユーザー ログ     |             |                     |           |              |
| 操作ログ▲                                                   | 操作ログ     | プロセスログ                    |        |               |             |             |                     |           |              |
| 操作ログ                                                    | 操作口会     | グー覧                       |        |               |             |             |                     |           |              |
| - 2022年 (2969)<br>+ 7月 (162)<br>+ 6月 (55)<br>+ 5月 (421) | ユーザー<br> | ID 操作                     | *-     | -ワード          | 期間          | ~           | 検索リ                 | セット CSV出力 | 削除           |
| + 4月 (1406)                                             | 全3460件中  | <sup>」、2701~2800件を表</sup> | 示      |               |             |             |                     | 1         |              |
| + 3月 (77)                                               | ID       | 操作日時                      | ユーザーID | ユーザー名         | コンセプト       | コンテンツ       | アイテム                | 操作        | IPアドレス       |
| + 2月 (17)<br>+ 1月 (831)<br>- 2021年 (491)                | 7210     | 2022-01-07 14:40          | admin  | <u>サイト管理者</u> | ごみ分別ガイド     | ごみ分別ガイド     | 記事<br>(液体のりの容<br>器) | 作成        | 118.22.54.48 |
| + 12月 (33)                                              | 7209     | 2022-01-07 14:39          | admin  | サイト管理者        | ごみ分別ガイド     | ごみ分別ガイド     | 記事(液晶テレビ)           | 作成        | 118.22.54.48 |

#### (2) 詳細画面が表示されます。

| CMS   コンテンツ   ディレクトリ   テンブレート   サイト   ユーザー   ログ     操作ログ   プロセスログ                                                                                                    |
|----------------------------------------------------------------------------------------------------|
| 操作ログ プロセスログ<br>操作ログ プロセスログ<br>学び2022年(2969)<br>+ 7月 (162)<br>+ 6月 (55)<br>+ 5月 (421)<br>+ 4月 (1406)<br>+ 3月 (77)<br>+ 2月 (17)<br>その (55)<br>+ 5月 (421)<br>日 7210<br>現作ログ詳細<br>2022 01 07 14:40<br>日 7210<br>現作ログ 詳細<br>2022 01 07 14:40 |
| 操作ログ<br>・ 2022年 (2969)   操作ログ詳細     + 7月 (162)   -覧     + 6月 (55)   -5月 (421)     + 4月 (1406)   -1     + 3月 (77)   ID     + 2月 (17)   7210     操作日時   2022 01 07 14:40                                                                  |
| 操作ロク<br>- 2022年 (2969)<br>+ 7月 (162)<br>+ 6月 (55)<br>+ 5月 (421)<br>+ 4月 (1406)<br>+ 3月 (77)<br>+ 2月 (17)<br>-覧<br>基本設定<br>1D<br>7210<br>-提<br>-版<br>-2022 01 07 14:40                                                                   |
| + 7月 (162) 一覧   + 6月 (55) -   + 5月 (421) 基本設定   + 4月 (1406) ID   + 3月 (77) ID   + 2月 (17) 提供日時   2022 01 07 14:40                                                                                                    |
| + 6月 (55)<br>+ 5月 (421)<br>+ 4月 (1406)<br>+ 3月 (77)<br>+ 2月 (17)<br>- 提供日時 2022 01 07 14:40                                                                                                    |
| + 5月 (421)<br>+ 4月 (1406)<br>+ 3月 (77)<br>+ 2月 (17)<br>- 提供日時 2022 01 07 14:40                                                                                                    |
| + 4月 (1406)<br>+ 3月 (77) ID 7210<br>+ 2月 (17) 提供日時 2022 01 07 14:40                                                                                                    |
| + 3月(//) ID /210<br>+ 2月(17)<br>提供日時 2022.01.07.14:40                                                                                                    |
|                                                                                                    |
| + 1月 (831) 3葉11-145 2022-01-01 14:40                                                                                                    |
| - 2021年 (491)<br>+ 12月 (33) ユーザーID admin                                                                                                    |
| + 11月 (23)<br>+ 10月 (49)<br>ユーザー名<br>サイト管理者                                                                                                    |
| + 9月 (54) コンセプト ごみ分別ガイド<br>+ 8月 (93)                                                                                                    |
| + 7月 (19) コンテンツ ごみ分別ガイド                                                                                                    |
| アイテム 記事(液体のりの容器)                                                                                                    |
| アイテムID 528                                                                                                    |
| 操作作成                                                                                                    |
| URL https://web1.demo.joruri2020.joruri-cms.jp/_system/gp_article/c14/3/docs                                                                                                    |
| IPアドレス 118.22.54.48                                                                                                    |